既存アカウントのSMTP認証設定はこちら

### <u>新規メールアカウントの作</u>成

#### 1. メニューから、[ツール] [アカウント設定]と進みます。

| Outlook Today - Microsoft Outlook                                                                                                    | Since and research of the local                               |                                                       |
|----------------------------------------------------------------------------------------------------|---------------------------------------------------------------|-------------------------------------------------------|
| │ ファイル(E) 編集(E) 表示(V) 移動(G)                                                                                                    | (ツール(①) アクション(A) ヘルプ(H) 質問を入す                                 | っしてください 🚽                                             |
| 新規作成(N) → 員 回 アドレス帳     マドレス帳     マドレス帳     マドレス帳     マドレス帳     マドレス帳     マドレス帳     マドレス帳     マドレス     マドレス     マ     マ | 述受信(E)     ▶       ク(ック検索(I)     ▶                            | - (9 戻る(B) (3) (2) (2) (2) (2) (2) (2) (2) (2) (2) (2 |
|                                                                                                    | - 💷 アトレス帳(B) Ctrl+Shift+B                                     |                                                       |
| メール < < < < < < < < < < < < < < < < < < <                                                                                                    | メールボックスの整理(≥)                                                 |                                                       |
| □ 受信トレイ<br>□ 送信済みアイテム<br>予定表                                                                                                    | <ul> <li>● 用用表海のアイナム フォルタを主にする(1)</li> <li>フォーム(F)</li> </ul> | ししていろは、100ay のカスタマイス(ロ)…)<br>メッセージ                    |
| メール フォルダ ☆<br>② すべてのメール アイテ… ▼                                                                                                    | マクロ(M) ト<br>アカウント設定(A)                                        | 受信トレイ 0<br>下書き 0                                      |
| <ul> <li>○ ※ 個人用フォルダ</li> <li>■ RSS フィード</li> <li>■ 下書き</li> <li>● 削除済みアイテム</li> <li>■ 受信トレイ</li> <li>■ 受信トレイ</li> <li>■ 送信済みアイテム</li> <li>■ 送信済みアイテム</li> <li>■ 送信済みアイテム</li> <li>■ 送席済みアイテム</li> <li>■ 送席済みアイテム</li> <li>■ 送席済みアイテム</li> <li>■ 送席済みアイテム</li> <li>■ 送席済みアイテム</li> <li>■ 送席済みアイテム</li> <li>■ 送席済みアイテム</li> <li>■ ごの</li> </ul>                                                                                                    | セキュゲティ センター(S)<br>ユーザー設定(C)<br>オブション(O)                       | <u>ト書き 0</u><br>送信トレイ 0                               |
| 完了                                                                                                    |                                                               |                                                       |

2. [電子メール]タブより、[新規]をクリック。

| ウント設定                           |                 |           | Σ     |
|---------------------------------|-----------------|-----------|-------|
| 電子メール アカウント                     |                 | # c       |       |
| アカウントを追加または削除できます。また、アカウント      | を選択してその設定を変     | 更できます。    |       |
| ディールデータファイル RSS フィード SharePoint | ノスト インターネット予定   | €表│公開予定表│ | アドレス帳 |
| 新規(₩) ) 修復(R) ■ 変更(A)      受 既5 | E(ご設定(D) 🗙 削除() | M) 🕈 🖶    |       |
| 名前                              | 種類              |           |       |
|                                 |                 |           |       |
|                                 |                 |           |       |
|                                 |                 |           |       |
|                                 |                 |           |       |
|                                 |                 |           |       |
|                                 |                 |           |       |
|                                 |                 |           |       |
|                                 |                 |           |       |
|                                 |                 |           |       |
|                                 |                 |           |       |
|                                 |                 |           |       |
|                                 |                 |           |       |

3.「電子メール サービスの選択」画面が表示された場合は、[Microsoft Exchange、POP3、IMAP、または HTTP]を選んで [次へ] をクリック。表示されない場合 は、4.へ進んでください。

4.「自動アカウント セットアップ」画面で、 [サーバー設定または追加のサーバーの種類を手動で構成する]チェックボックスをチェックし、[次 へ]をクリック。

| 自動アカウント セットアップ                                                  |                                                                                   | 影 |
|-----------------------------------------------------------------|-----------------------------------------------------------------------------------|---|
| 名前(Y): [<br>電子メール アドレス(E): [<br>パスワード(P): [<br>パスワードの確認入力(T): [ | 例: Eiji Yasuda<br>例: eiji@contoso.com<br>インターネット サービス プロバイダから提供されたパスワードを入力してください。 |   |
| ■サーバー設定または追加のサ                                                  | バーの種類を手動で構成する(M)<br>< 戻る(B)  次へ(N) > キャン                                          |   |

5.「電子メール サービスの選択」画面で、[インターネット電子メール] を選択して [次へ] をクリック。

| 新しい電子メール アカウントの追加                                                                           | X     |
|---------------------------------------------------------------------------------------------|-------|
| 電子メール サービスの選択                                                                               | ×     |
| ● インターネット電子メール(1)<br>POP、IMAP、または HTTP サーバーに接続して、電子メール メッセージの送受信を行います。                      |       |
| ◎ Microsoft Exchange(M)<br>Microsoft Exchange に接続して、電子メール、予定表、連絡先、ファックス、およびボイス メールにアクセスします。 |       |
| ◎ その他(O)<br>以下に表示されている種類のサーバーに接続します。                                                        |       |
| Outlook Mobile Service (テキスト メッセージング)                                                       |       |
|                                                                                             |       |
|                                                                                             |       |
|                                                                                             |       |
|                                                                                             |       |
| < 戻る(B) (次へ(N) > )                                                                          | キャンセル |

(c) 2025 Prox System Design <tech@prox.ne.jp>

 $URL: \ https://support.prox.ne.jp/index.php?action=artikel\&cat=29\&id=82\&artlang=jable article articl$ 

6.「インターネット電子メール設定」画面で、下記を入力し、[次へ]をクリック。

| <b>インターネット電子メール</b><br>電子メール アカウントを | 設定<br>を使用するには、以下の項目をすべて設定                         | 目してください。                                                                    | ×     |
|-------------------------------------|---------------------------------------------------|-----------------------------------------------------------------------------|-------|
| ユーザー情報                              |                                                   | アカウント設定のテスト                                                                 |       |
| 名前(Y):                              | PROX System Design                                | この画面内に情報を入力したら、アカウントのテストを行う                                                 |       |
| 電子メール アドレス(E):                      | prox@prox.jp                                      | ここをお御殿しはす。テストを夫行するにはしアカワンFix<br>定のテスト]をクリックします(ネットワークに接続されている<br>(文面やまわ)ます) |       |
| サーバー情報                              |                                                   |                                                                             |       |
| アカウントの種類(A):                        | POP3                                              | アカワント設定のテスト(1)                                                              |       |
| 受信メール サーバー(1):                      | mail prox.jp                                      |                                                                             |       |
| 送信メール サーバー (SMTF                    | P)(O): mailprox.jp                                |                                                                             |       |
| メール サーバーへのログオ                       | ン情報                                               |                                                                             |       |
| アカウント名(U):                          | prox                                              |                                                                             |       |
| パスワード(P):                           | ******                                            |                                                                             |       |
|                                     | パスワードを保存する(R)                                     |                                                                             |       |
| ■メール サーバーがセキュリ<br>に対応している場合には、      | リティで保護されたパスワード認証 (SPA)<br>、チェック ボックスをオンにしてください(Q) | I詳細設定(M)                                                                    |       |
|                                     |                                                   | 〈 戻る(B) 次へ(N) 入 *                                                           | キャンセル |

名前: 差出人として表示する名前

電子メールアドレス: ユーザ名@ドメイン名

アカウントの種類: POP3

受信メールサーバ: mail.ドメイン名

送信メールサーバ: mail.ドメイン名

受信/送信メールサーバに関しては、お客様にて設定されたMXレコードが上記と違う場合はそちらを設定ください

アカウント名: サーバで追加したユーザ名

パスワード:上記ユーザに対して設定したパスワード

7. [詳細設定]をクリック。

| 2ーザー情報                |                    | アカウント設定のテスト                                                  |
|-----------------------|--------------------|--------------------------------------------------------------|
| 名前(Y):                | PROX System Design | この画面内に情報を入力したら、アカウントのテストを行う                                  |
| 電子メール アドレス(E):        | prox@prox.jp       | ことをお勧めします。テストを美行するにはしアカリント設<br>定のテスト]をクリックします(ネットワークに接続されている |
| サーバー情報                | 1                  | 心要があります。                                                     |
| アカウントの種類(A):          | POP3               | アカウント設定のテスト(T)                                               |
| 受信メール サーバー(1):        | mailprox.jp        |                                                              |
| 送信メール サーバー (SMTP)(O): | mailprox.jp        |                                                              |
| メール サーバーへのログオン情報      | 韬                  |                                                              |
| アカウント名(U):            | prox               |                                                              |
| ペスワード(P):             | ****               |                                                              |
| V 197                 | 、<br>ワードを保存する(R)   |                                                              |
| コメール サーバーがヤキュリティで     | 保護されたパスワード認証 (SPA) |                                                              |

8. [送信サーバー]タブへ進み、[送信サーバ(SMTP)は認証が必要] にチェックを入れ、[受信メールサーバと同じ設定を使用する]を選択。

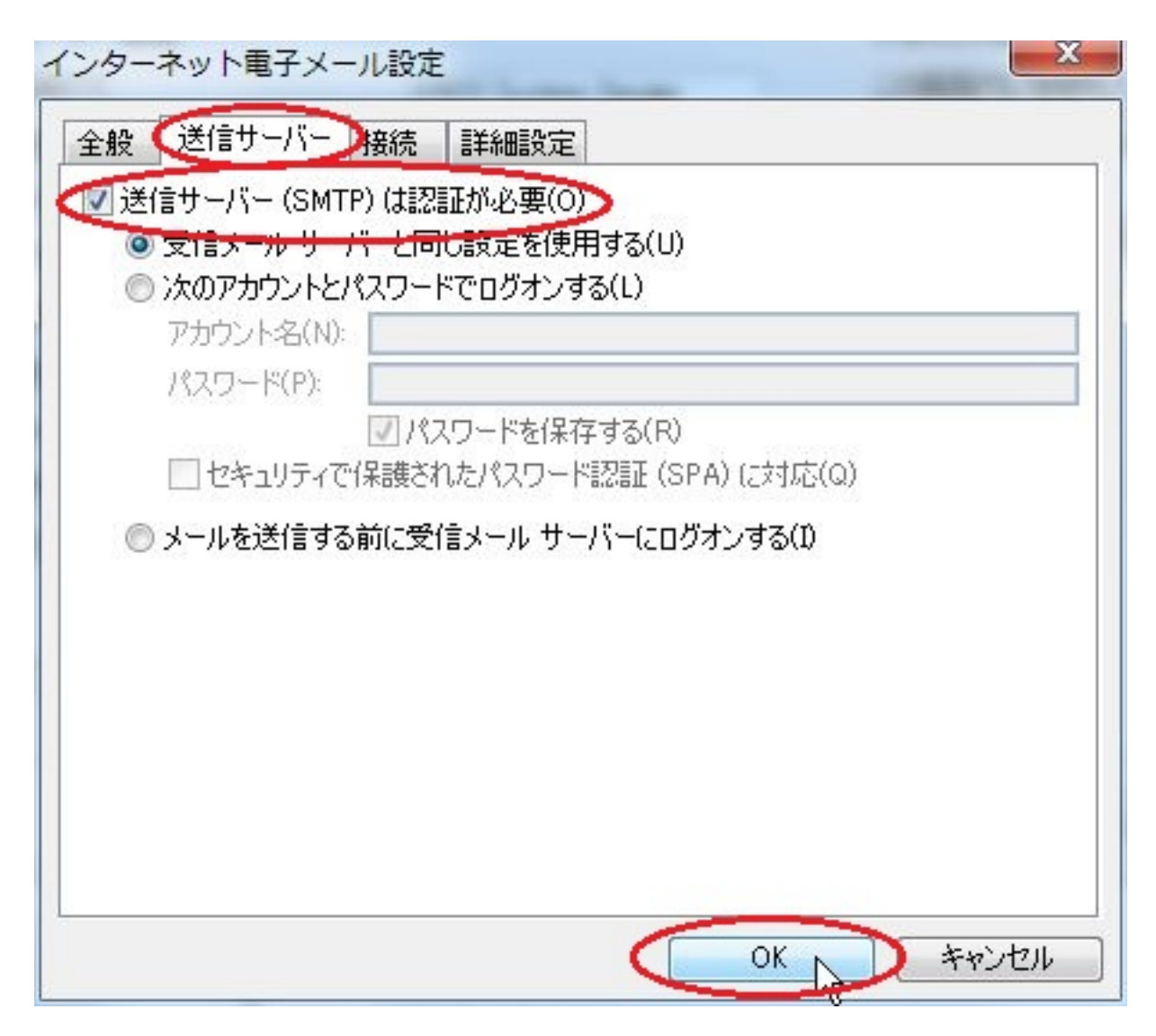

#### 9. プロバイダでOP25Bが実施されている場合

は、[詳細設定]タブにて、送信サーバのポート番号を、587に設定ください。

| インターネット電子メール設定                                  | ×             |
|-------------------------------------------------|---------------|
| 全般 送信サーバー 接続 詳細設定                               |               |
| サーバーのポート番号                                      | ~ 5           |
| 受信サーバー (POP3)(I): 110 標準設定(D)                   |               |
| ■このサーバーは暗号化された接続 (SSL) が必要送信サーバー (SMTP)(Ot 587) | 更(E)          |
| 使用する暗号化接続の種類(C): なし                             |               |
| サーバーのタイムアウト(T)                                  |               |
| 配信                                              |               |
| ■サーバーにメッセージのコピーを置く(L) ■サーバーから削除する(B) 10 ■ 日後    |               |
| □ 『『『『「「「」」」 「「」」 「「」」 「「」」 「「」」 「「」 「」 「」 「」   | - 力に買用除(M)    |
|                                                 | 10-28-3840-07 |
|                                                 |               |
|                                                 |               |
|                                                 |               |
| 6                                               | OK N twitte   |
|                                                 | UN TRICIL     |

10. [完了]をクリック。

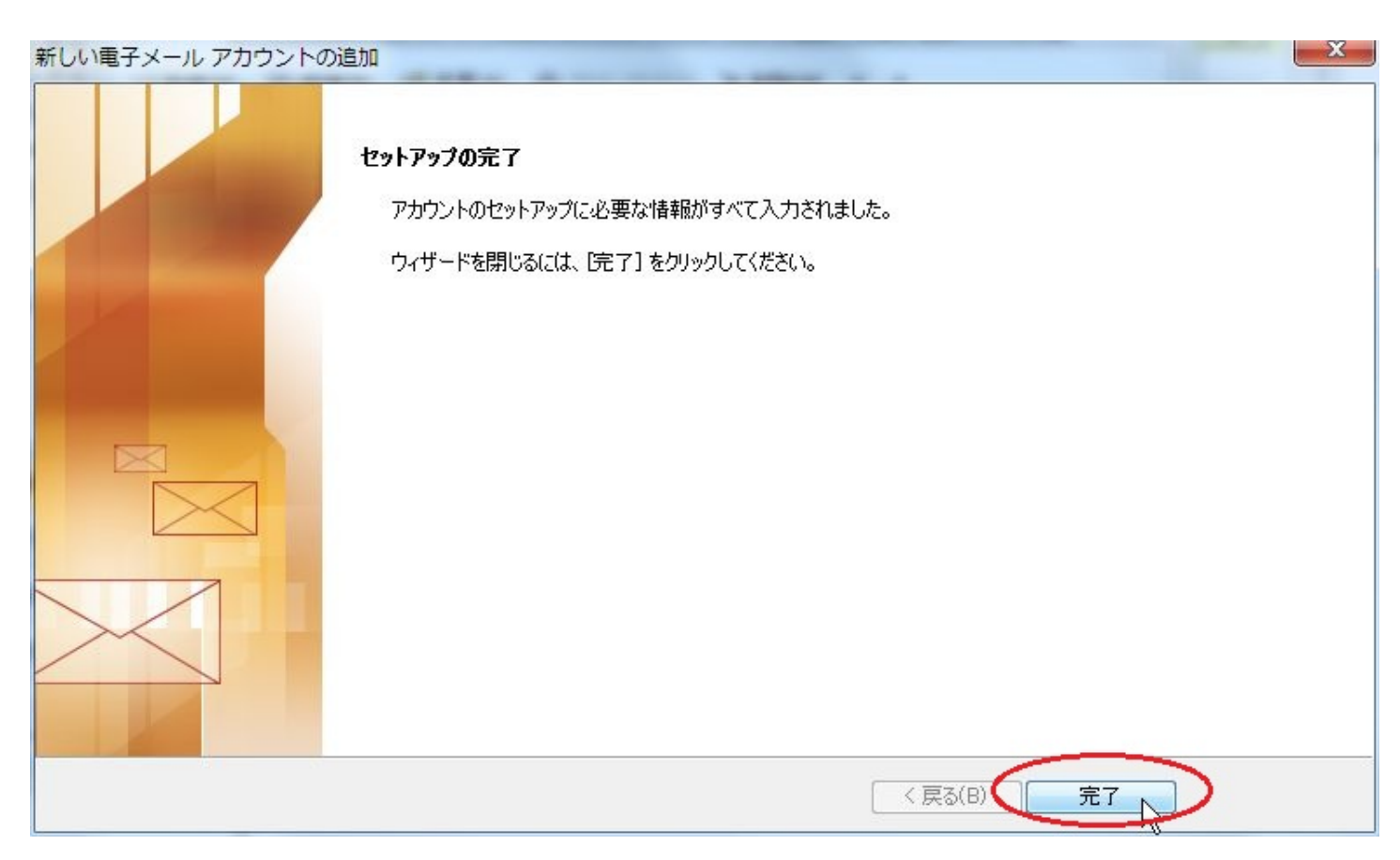

## 既存アカウントのSMTP認証の設定

1. メニューから、[ツール] [アカウント設定]と進みます。

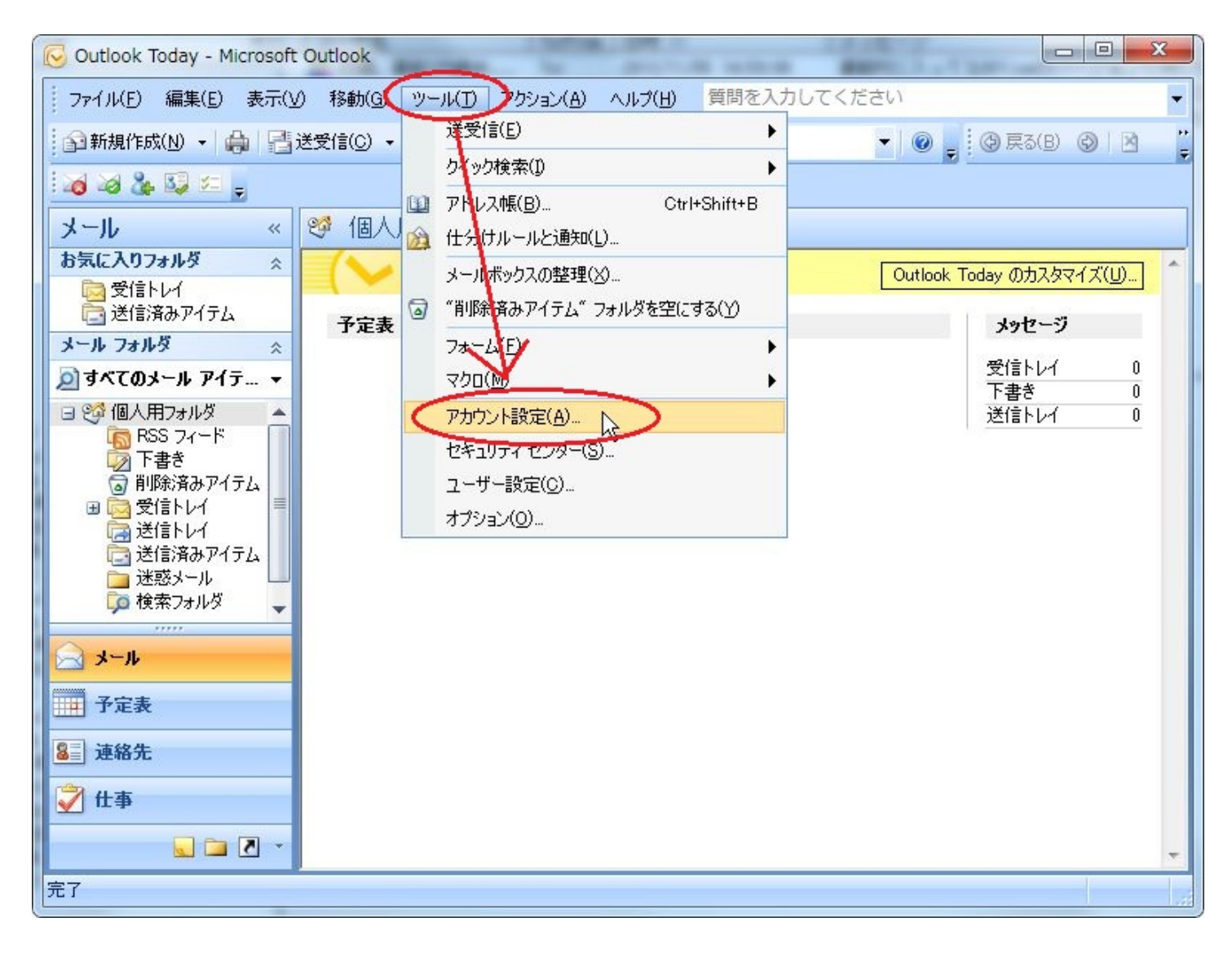

2. [電子メール]タブより、対象のアカウントを選択し、[変更]をクリック。

| ウント設定                                                                   | Concerned and the second                                                                                                    |
|-------------------------------------------------------------------------|----------------------------------------------------------------------------------------------------|
| モナメール アカウント<br>アカウントを追加または削除できます。ま                                      | た、アカウントを選択してその設定を変更できます。                                                                                                    |
| 子メール データ ファイル   RSS フィード                                                | SharePoint リスト インターネット予定表 公開予定表 アドレス帳                                                                                                    |
| 🚰 新規(N) 🎌 修復(R). 😭 変更(A                                                 | ) State (2) State (2) St |
| 名前                                                                      | 種類                                                                                                    |
| prox@prox.jp                                                            | POP/SMTP(送信で使用する既定のアカウント)                                                                                                    |
|                                                                         |                                                                                                    |
| 訳した電子メール アカウントでは、新しい電                                                   | テメール メッセージを)次の場所に配信します:                                                                                                    |
| 試した電子メール アカウントでは、新しい電<br>フォルダの変更(F) 個人用フォルダ¥受(                          | (子メール メッセージを)次の場所に配信します:<br>信トレイ                                                                                                    |
| 訳した電子メール アカウントでは、新しい電<br>フォルダの変更(F) <b>個人用フォルダ¥受f</b><br>データ ファイル: C¥Us | (子メール メッセージを)次の場所に配信します:<br><b>信トレイ</b><br>sers¥yamashita¥AppData¥Local¥Microsoft¥Outlook¥Outlook.pst                                                                                                    |

3. [詳細設定]ボタンをクリック。

| ユーザー情報                |                                                                                                    | アカウント設定のテスト                                                  |
|-----------------------|----------------------------------------------------------------------------------------------------|--------------------------------------------------------------|
| 名前(Y):                | PROX System Design                                                                                             | この画面内に情報を入力したら、アカウントのテストを行う                                  |
| 電子メール アドレス(E):        | prox@prox.jp                                                                                                   | ここをの割しします。テストを美行するにはしノクリント該<br>定のテスト]をクリックします(ネットワークに接続されている |
| サーバー情報                | here and the second second second second second second second second second second second second second second |                                                              |
| アカウントの種類(A):          | POP3                                                                                                    | アカウント設定のテスト(T)                                               |
| 受信メール サーバー(1):        | mailprox.jp                                                                                                    |                                                              |
| 送信メール サーバー (SMTP)(O): | mailprox.jp                                                                                                    |                                                              |
| メール サーバーへのログオン情報      | 6                                                                                                    |                                                              |
| アカウント名(U):            | prox                                                                                                    |                                                              |
| パスワード(P):             | ****                                                                                                    |                                                              |
| <b>▼</b> パス           | 、ワードを保存する(R)                                                                                                   |                                                              |
| ニメール サーバーがヤキュリティで     | 保護されたパスワード認証 (SPA)                                                                                             |                                                              |

4. [送信サーバー]タブへ進み、[送信サーバ(SMTP)は認証が必要] にチェックを入れ、 [受信メールサーバと同じ設定を使用する] を選択し、[OK]ボタンをクリック。

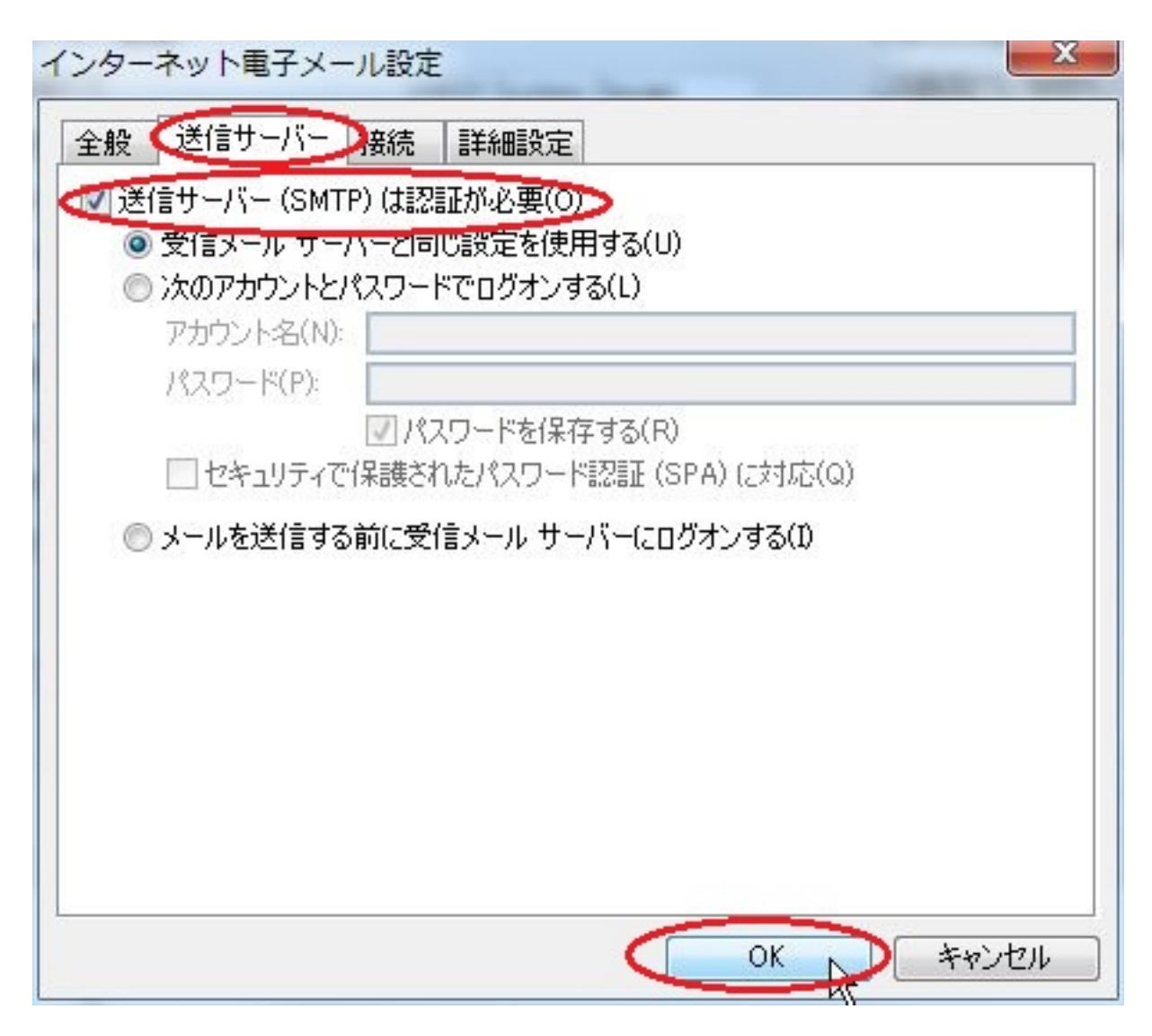

5. [次へ]ボタンをクリック。

|                    | アカウント設定のテスト                                                                                                    |
|--------------------|----------------------------------------------------------------------------------------------------|
| PROX System Design | この画面内に情報を入力したら、アカウントのテストを行う                                                                                                    |
| prox@prox.jp       | ここでの町100/0590。テストを夫179のには レアカワンド款<br>定のテスト] をクリックします(ネットワークに接続されている                                                                 |
|                    |                                                                                                    |
| POP3               | レアカワント設定のテスト(T)                                                                                                    |
| mailprox.jp        |                                                                                                    |
| mailprox.jp        |                                                                                                    |
|                    |                                                                                                    |
| prox               |                                                                                                    |
| ***                |                                                                                                    |
| リードを保存する(R)        |                                                                                                    |
| 課護されたパスワード認証 (SPA) |                                                                                                    |
|                    | PROX System Design<br>prox@prox.jp<br>POP3<br>mail.prox.jp<br>mail.prox.jp<br>prox<br>*********<br>~ドを保存する(R)<br>:護されたパスワード認証 (SPA) |

#### 6. [完了]ボタンをクリック。

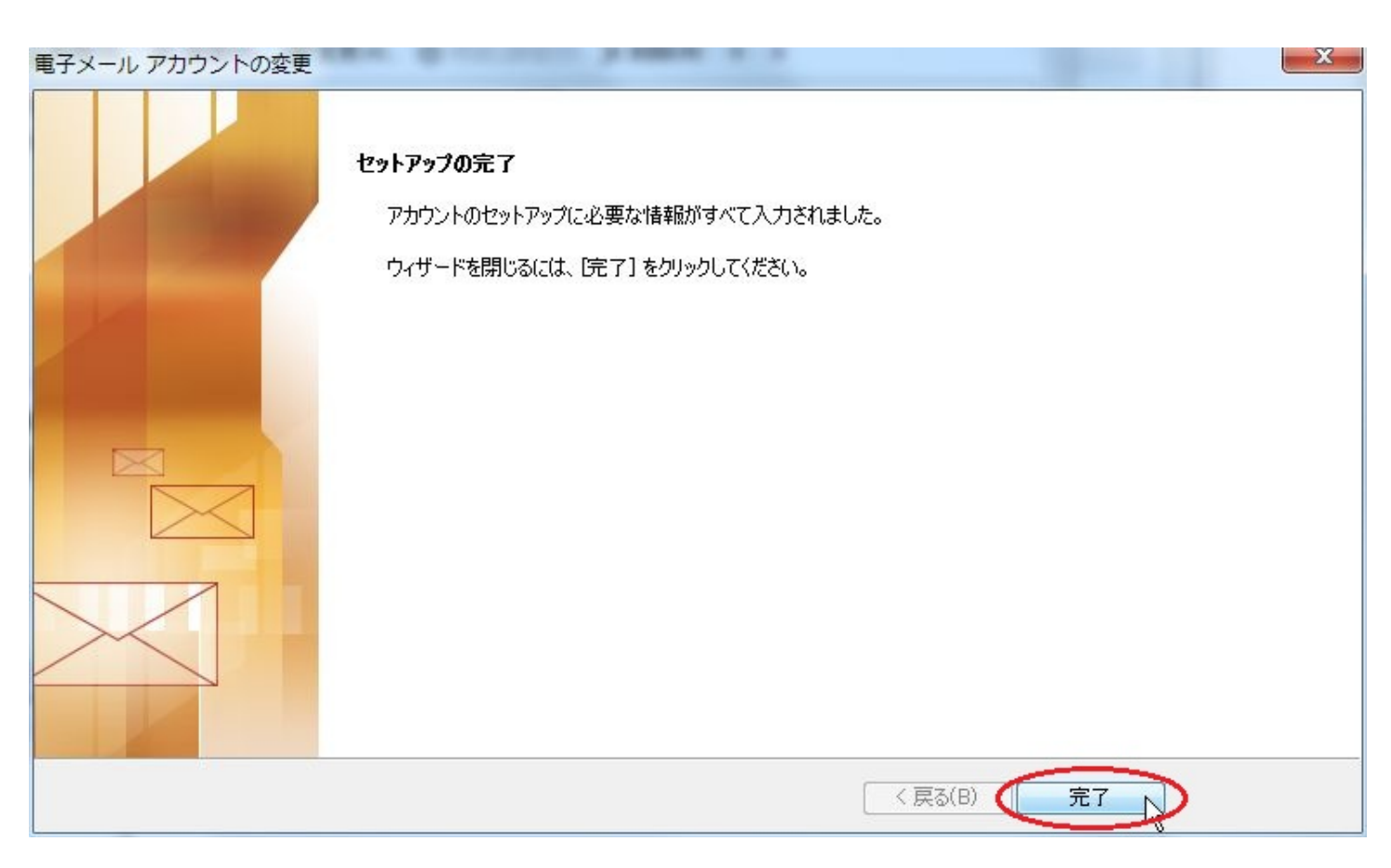

ページ 13 / 14 (c) 2025 Prox System Design <tech@prox.ne.jp> URL: https://support.prox.ne.jp/index.php?action=artikel&cat=29&id=82&artlang=ja

一意的なソリューション ID: #1081
 製作者: Prox System design
 最終更新: 2015-06-02 09:34

ページ 14 / 14 (c) 2025 Prox System Design <tech@prox.ne.jp> URL: https://support.prox.ne.jp/index.php?action=artikel&cat=29&id=82&artlang=ja